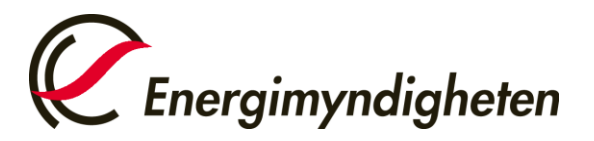

Analysavdelningen Enheten för utsläppshandel och drivmedel Noak Westerberg 016-544 24 37 noak.westerberg@energimyndigheten.se

# Manual till E-tjänsten "Statsstödsrapportering för biodrivmedel"

Den här manualen innehåller praktisk information som är riktad till dig som ska statsstödsrapportera. Här finns en tydlig och stegvis beskrivning av hur du genomför statsstödsrapporteringen. Ha manualen tillgänglig under tiden du rapporterar för en enkel rapportering.

### Såhär går statsstödsrapporteringen till:

Statsstödsrapporteringen består av två steg. Först kontrollerar Energimyndigheten att den person som ska statsstödsrapportera är behörig att företräda det företag den rapporterar för. När kontrollen är gjord och personen är godkänd så fyller personen i det formulär som utgör statsstödsrapporteringen. De uppgifter som ska rapporteras in berör hanterade volymer biodrivmedel och produktions/inköpskostnader för biodrivmedel. Förutsatt att inga kompletteringar krävs är statsstödsrapporteringen sedan klar. En stegvis guide till hur du utför båda stegen finns på nästa sida.

### Viktigt att veta innan du påbörjar din statsstödsrapportering

- De volymer som efterfrågas är enbart volymer som används för transportändamål, <u>inte</u> uppvärmning eller annat.
- De volymer som ska rapporteras in är **endast förnybara volymer**, exempelvis ska den eventuellt fossila delen i B100 inte inkluderas.
- Med biogas avses i statsstödsrapporteringen **biogas av fordonskvalitet**. Om ditt företag köper in rågas för att uppgradera den till fordonsgas ska du rapportera dessa volymer under fliken "Produktion" i formuläret.

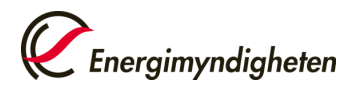

### "Steg för steg"-guide till statsstödsrapporteringen

<u>Steg 1</u>

### Du måste vara behörig att företräda det företag som du rapporterar för.

De personer som kan rapportera in uppgifter är firmatecknare eller ombud för firmatecknare. Innan firmatecknaren/ombudet statsstödsrapporterar genom etjänsten måste Energimyndigheten kontrollera att de är behöriga att företräda företaget som de ska rapportera för. Detta sker genom att firmatecknaren/ombudet skickar in en så kallad "Ansökan om behörighet" för att få rapportera.

### Har du inte behörighet sedan tidigare?

Då måste du fylla i en ansökan om att få rapportera för ditt företag innan du kan statsstödsrapportera. Komplett information och länk till behörighetsansökan finns här: https://minasidor.energimyndigheten.se/hjalp/behorigheter/

# Ansökte du om behörighet för statsstödsrapporteringen 2015 och blev godkänd?

Då behöver du inte ansöka om att få rapportera igen utan kan gå direkt till pågående ärenden i Energimyndighetens e-tjänst: https://minasidor.energimyndigheten.se/pagaende-arenden/

### Steg 2

### Fyll i det formulär som utgör statsstödsrapporteringen.

Följ instruktionerna nedan för att öppna och fylla i er statsstödsrapportering.

### <u>Tips inför rapporteringen</u>

- När du arbetar i formuläret, se till att trycka på knappen *Spara* emellanåt. Om du sparat kan du återuppta rapporteringen om något skulle hända med internetuppkopplingen, eller om du helt enkelt inte hinner avsluta rapporteringen vid ett och samma tillfälle.
- Du kan alltid gå fram och tillbaka mellan de olika flikarna i formuläret genom att använda knapparna *Föregående* och *Nästa*.

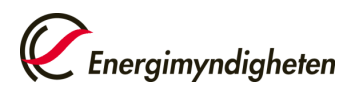

• På vissa ställen i formuläret finns en blå prick med bokstaven *i*. Om du för markören över den pricken får du mer information.

### Guide till hur du fyller i formuläret som utgör statsstödsrapporteringen:

1. Logga in på Mina sidor och gå till Öppna ärenden. Klicka på ärendet.

| Anslagstavlan                   | Pågåend        | e ärenden                   |                     |                    |                                            |      |
|---------------------------------|----------------|-----------------------------|---------------------|--------------------|--------------------------------------------|------|
| Skapa nytt ärende               | Här visas dina | pågående ärenden. Klicka    | på ett ärende för i | att gå till ärende | et.                                        |      |
| Pågående ärenden                |                |                             |                     |                    |                                            |      |
| vslutade ärenden                | Ärendenr ↓1    | Ärende 1                    | Senast ändrad 👫     | Organisation 1     | E-tjänst ↓1                                |      |
|                                 | -              |                             |                     | Alla 🔻             | Alla 🔻                                     | Åtgä |
| sök om behörighet               | 2017-014003    | Energikartläggning av stort | 2017-12-22          |                    | Energikartläggning i                       |      |
| ina behörigheter                |                | företag                     |                     |                    | stora företag                              |      |
|                                 | 2017-014000    | Anmälan om väsentliga       | 2017-12-21          |                    | Hållbara bränslen                          |      |
| in organisations<br>ehörigheter |                | andringar i kontrolisystem  |                     |                    |                                            |      |
| na uppgifter                    | 2017-014004    | Statsstöd helår 2017        |                     |                    | Statsstödsrapportering<br>för biodrivmedel |      |
| lp                              | 2017-014002    | Omprövning                  |                     |                    | Hållbara bränslen                          |      |
|                                 | 2017-014001    | Dags att tillsyna           |                     |                    | Hållbara bränslen                          |      |
|                                 | 2017-013998    | Ansökan om HBB              |                     |                    | Hållbara bränslen                          |      |

2. Här ligger länkar till formulären som utgör statsstödsrapporteringen.

Klicka på *Rapportering för flytande biodrivmedel* eller *Rapportering för biogas*, för vissa företag är det aktuellt med båda alternativen. **För varje typ av biodrivmedel som ditt företag har ska en rapportering göras.** Det betyder att om du ska rapportera för låginblandad etanol och för etanol till E85 kommer du att skicka in två formulär, ett för vardera drivmedel.

| <i>Energimyndigheten</i> | Du är inloggad som Logga ut                                                                                                    |
|--------------------------|----------------------------------------------------------------------------------------------------|
| Anslagstavlan            | Ärende 2017-014382                                                                                                    |
| Skapa nytt ärende        |                                                                                                    |
| Pågående ärenden         | Arende Statisstodsrapportering nelar 2017                                                                                                    |
| Avslutade ärenden        | Status Beredning                                                                                                    |
| Ansök om behörighet      | E-tjänst Statsstödsrapportering för biodrivmedel                                                                                                    |
| Mina behörigheter        |                                                                                                    |
| Mina uppgifter           | Skapa händelse                                                                                                    |
| + Hjälp                  | Rapportering för biogas<br>Redovisning av uppgifter om kostnader och försäljningspris för biogas<br>Du kan skicka in handlingen till och med 2018-01-31<br>Skapa händelse<br>Rapportering för flytande biodrivmedel<br>Redovisning av uppgifter om kostnader och försäljningspris för flytande<br>biodrivmedel<br>Du kan skicka in handlingen till och med 2018-01-31<br>Skapa händelse |

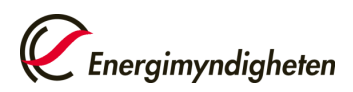

3. När du valt *Rapportering för flytande biodrivmedel* eller *Rapportering för biogas* kommer du till själva formuläret som utgör statsstödsrapporteringen. Första fliken i formuläret heter "Företag" och innehåller information om rapportören och företaget:

| 🕞 🕢 – 💋 https://handing.energinyndigheten.se/Statistod_biodrivmed | del_2/StrRappo      | xteringForBic 🔎 💽 🤮            | 🖅 🏉 Öppna ä      | irenden              | 🥭 Statsstöderapporteri | ng ×          |               | ́т.;к                               | 103 |
|-------------------------------------------------------------------|---------------------|--------------------------------|------------------|----------------------|------------------------|---------------|---------------|-------------------------------------|-----|
| File Edit View Favorites Tools Help                               |                     |                                |                  |                      |                        |               |               |                                     |     |
| 1                                                                 | STATS<br>Rapporteri | STÖDSRA                        |                  | ING                  |                        |               |               | Energinyndigheten<br>Syara Skoka In | Ì   |
| 1                                                                 | Företag             |                                | Produktion       | Import/Införsel      | Övriga inköp           | Försäljning   | Hjälp         |                                     |     |
|                                                                   | 0                   | rganisation                    |                  |                      |                        |               |               |                                     |     |
|                                                                   | Or<br>Po            | ganisation *<br>stadress       |                  |                      |                        |               |               |                                     |     |
|                                                                   |                     |                                |                  |                      |                        |               |               |                                     |     |
|                                                                   | К                   | ontaktperson,                  | /Uppgiftslän     | nnare                |                        |               |               |                                     |     |
|                                                                   | Na<br>E-            | amn<br>postadress              |                  |                      |                        |               |               |                                     |     |
|                                                                   | Te                  | lefon direkt                   |                  |                      |                        |               |               |                                     |     |
|                                                                   |                     |                                |                  |                      |                        |               |               |                                     |     |
|                                                                   | K                   | ontaktperson                   | 2                |                      |                        |               |               |                                     |     |
|                                                                   | Na                  | imn                            |                  | F                    | örnamn                 | Efternamn     |               |                                     |     |
|                                                                   | Te                  | lefon direkt                   |                  |                      |                        |               |               |                                     |     |
|                                                                   | SI                  | katteavdrag                    |                  |                      |                        |               |               |                                     |     |
|                                                                   | Av<br>O             | ser ert företag a<br>Ja<br>Nel | tt göra skatteav | vdrag (d.v.s. föra b | biodrivmedel över      | kattepunkten) | inder periode | n januari - december 20177*         |     |
|                                                                   | 0                   |                                |                  |                      |                        |               |               |                                     | ,   |
| 2752art 🐰 🖅 🧮 🏉                                                   |                     |                                |                  |                      |                        |               |               | SV 🕸 💬 🐨 😘 13:11                    |     |

På första sidan ombeds du också fylla i vilket biodrivmedel rapporteringen ska gälla. Om du väljer en låginblandad form ska också låginblandningsvolym anges.

Du ska också fylla i huruvida ditt företag avser att göra skatteavdrag för det aktuella biodrivmedlet under nästa år. <u>Observera att detta inte gäller för biogas.</u>

| Kontaktperson 2                                              |                                                                                |
|--------------------------------------------------------------|--------------------------------------------------------------------------------|
| Namn<br>E-postadress<br>Telefon direkt                       | Förnann           Effernann                                                    |
| Skatteavdrag                                                 |                                                                                |
| Avser ert företag att göra skatteavdrag (d.v.s.<br>Ja<br>Nej | föra biodrivmedel över skattepunkten) under perioden Januari - december 2017?* |
| Biodrivmedel                                                 |                                                                                |
| Biodrivmedel * 🕕                                             | Välj biodrivmedel                                                              |
| Kommentar                                                    |                                                                                |
| Kommentar                                                    | 0/200                                                                          |
|                                                              | Nästa                                                                          |

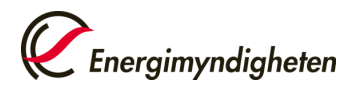

4. Nästa flik heter "Bedömning". Denna flik ska du fylla i om du rapporterar för ett flytande biodrivmedel och avser att göra fortsatta skatteavdrag under kommande kalenderår. I fliken får du fylla i uppskattad volym och uppskattad total produktionskostnad för kommande kalenderår. Denna flik finns inte i rapporteringen för biogas.

| 🗧 Statsstödsrapportering - Internet Explorer                                                                                                    |                                                                                                    |                                     |                                     |                         |
|----------------------------------------------------------------------------------------------------|----------------------------------------------------------------------------------------------------|-------------------------------------|-------------------------------------|-------------------------|
| Construction of the second second secon | porteringFortic. 🔎 🗶 🕌 🔭 🖉 Oppna ärenden                                                                   | G Statsstödzapportering ×           |                                     | A 🛪 🔅                   |
| STATS<br>Rappoter<br>Foretag                                                                                                    | SSTÖDSRAPPORTERING<br>ring för flytande biodrivmedel<br>Bedömning Produktion Import/Införs                 | el Övriga inköp Försäljning Hjälp   | Energinyndigheten<br>Spara Skada in | Â                       |
| Ai                                                                                                    | nge volym och totalkostnad för den/de kategori/e                                                           | er som är aktuella för ert företag. |                                     |                         |
| P                                                                                                    | Produktion<br>Estimerad produktionsvolym under perioden                                                    | m <sup>3</sup>                      |                                     |                         |
|                                                                                                    | Januari - Gecenned 2017<br>Totalkostnad<br>Kommentar                                                       | kr/liter                            | 6/306                               |                         |
| In                                                                                                    | mport/Införsel                                                                                             |                                     |                                     |                         |
|                                                                                                    | Estimerad volym för import/införsel under<br>perioden januari – december 2017<br>Tötalkostnad<br>Kommentar | m²<br>kr/liter                      | 0/255                               |                         |
| ö                                                                                                    | Óvriga inköp                                                                                               |                                     |                                     |                         |
|                                                                                                    | Estimerad volym för övriga inköp under<br>perioden januari - december 2017<br>Totalkostnad<br>Kommentar    | m* kr/liter                         | 0755                                |                         |
| /sat 🖁 🖉 🧮 🏉                                                                                                    |                                                                                                    |                                     |                                     | SV 🗴 💬 🐑 🔥 👬 2016-12-09 |

5. Nästa flik heter "Produktion". Här ska du fylla i uppgifter gällande ditt företags eventuella produktion av det biodrivmedel du rapporterar för.

Om ditt företag inte producerat några volymer av det aktuella biodrivmedlet svarar du för *Nej* på den första frågan. Då låser sig resterande del av fliken och du kan gå vidare till nästa flik.

Om ditt företag har producerat det aktuella biodrivmedlet svarar du ja på den första frågan. Efter det anger du den totala producerade volymen (oavsett om ditt företag har gjort skatteavdrag för det eller inte). I nästa ruta ska du specificera vilka volymer som ditt företag har gjort skatteavdrag för. Energimyndigheten

| 🕒 🕑 💌 🎒 https://handing.energinyndigheten.se/Ratast | alad Sudhimedel 29398 apporturingfordis. P 🗶 🔒 🌆 🗛 existinater 😸 Sudastidae exporturing 🛛 🗶                                                           |                   |
|-----------------------------------------------------|----------------------------------------------------------------------------------------------------|-------------------|
| File Edit View Favorites Tools Help                 |                                                                                                    |                   |
|                                                     | STATSSTÖDSRAPPORTERING<br>Rapportering för flyrande biodrivmedel<br>Företan Redefension Produktion timoort/foffroel Oprice linkon Försällining Hiläin |                   |
|                                                     | Har ert fortag producerat det aktuella biodrivmedlet under perioden januari - december 2016?*                                                         |                   |
|                                                     | Produktion                                                                                                    |                   |
|                                                     | Hur stor volym av det aktuella biodrivmedlet m³<br>har ert foretag producerat under penden<br>januari - december 2016 *                               |                   |
|                                                     | Hur stor del av den totala volymen har ni gjort mä<br>skatteavitrag för? *                                                                            |                   |
|                                                     | Råvarukostnad * kr/l                                                                                                    |                   |
|                                                     | Kapitalkostnad * () kr/l                                                                                                    |                   |
|                                                     | Övrig kostnad * 🕕 kr/l                                                                                                    |                   |
|                                                     | Transportkostnad * () kr/l                                                                                                    |                   |
|                                                     | Total kostnad o kr/l                                                                                                    |                   |
|                                                     | Totalt försältningspris exkl. skatter * kr/l                                                                                                    |                   |
|                                                     | Vinstmarginal kr/l                                                                                                    |                   |
|                                                     | Kommentar                                                                                                    |                   |
|                                                     | 0/200                                                                                                    |                   |
| 198at 🛝 🛐 📇 🙆                                       |                                                                                                    | SV & P 7 (b 13:40 |

6. Nästa flik heter "Import/införsel". Här ska du fylla i uppgifter gällande ditt företags eventuella import/införsel av det biodrivmedel du rapporterar för.

Om ditt företag inte importerat några volymer av det aktuella biodrivmedlet svarar du för *Nej* på den första frågan. Då låser sig resterande del av fliken och du kan gå vidare till nästa flik.

Om ditt företag har importerat det aktuella biodrivmedlet svarar du ja på den första frågan. Efter det anger du den totala importerade/införda volymen (oavsett om ditt företag har gjort skatteavdrag för det eller inte). I nästa ruta ska du specificera vilka volymer som ditt företag har gjort skatteavdrag för.

Datum 2018-01-10

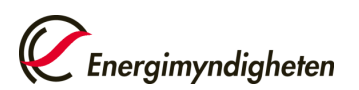

| https://handing.energinyndigheb | an w Sutstad Jackmadd J2014 apportunyfutic P 👤 🛔 😚 🧭 Aleetijiadar 🧔 Sutstaddargantning 🛛 🗶                                                       | ÷ 4 |
|---------------------------------|----------------------------------------------------------------------------------------------------|-----|
| View Favorites Tools Help       |                                                                                                    |     |
| S                               | STATSSTÖDSRAPPORTERING Energinyndigheten<br>apportering för flytande biodrivmedel Spera Skicka in                                                |     |
| F                               | öretag Bedömning Produktion Import/Införsel Övriga Inköp Försäljning Hjälp                                                                       |     |
|                                 | Har ert företag importerat/fört in det aktuella biodrivmedlet från annat land än Sverige under perioden januari – december 2016? *<br>Ja     Nej |     |
|                                 | Import/Införsel                                                                                                    |     |
|                                 | Exportiand *  Tyskland Volym * m <sup>3</sup> Inköpspris * Kr/l Lägg till land Rensa                                                             |     |
|                                 | Exportland Volym m <sup>3</sup> Inköpspris kr/l                                                                                                  |     |
|                                 | Total volym m <sup>3</sup>                                                                                                    |     |
|                                 | Hur stor del av den totala volymen har ni gjort m <sup>3</sup><br>skatteavdrag för? *                                                            |     |
|                                 | Genomsnittlig inköpspris 🕚 0 kr/l                                                                                                    |     |
| 30 - II- (A                     | **************************************                                                                                                    |     |

7. Nästa flik heter "Inköp". Här ska du fylla i uppgifter gällande ditt företags eventuella inköp av det biodrivmedel från svenska aktörer.

Om ditt företag inte köpt in några volymer av det aktuella biodrivmedlet svarar du för *Nej* på den första frågan. Då låser sig resterande del av fliken och du kan gå vidare till nästa flik.

Om ditt företag har köpt det aktuella biodrivmedlet svarar du ja på den första frågan. Sedan anger du den totala inköpta volymen som ditt företag <u>har gjort</u> <u>skatteavdrag för</u>.

| 🙆 Statsstödsrapportering – Internet Explorer 🕞 💿 🗢 🧭 hitps://handing.energimyndigheten.se | (Statisstod_biodrivmedel_2)StrRapporteringForBic 🔎 💌 🔒 🐓 | 🖉 Alla e-tjänster 🦉 Statsstödsrapporter                                    | ing ×                                                   |                   | <b>≣≣</b><br>A ★ 0     |
|-------------------------------------------------------------------------------------------|----------------------------------------------------------|----------------------------------------------------------------------------|---------------------------------------------------------|-------------------|------------------------|
| File Edit View Favorites Tools Help                                                       |                                                          |                                                                            |                                                         |                   |                        |
| ST<br>Rapi                                                                                | ATSSTÖDSRAPPORTER<br>portering för flytande biodrivmedel | ING                                                                        | Energimyndigheten<br>Spara Skicka in                    |                   |                        |
| Före                                                                                      | tag Bedömning Produktion                                 | Import/Införsel Övriga inköp                                               | Försäljning Hjälp                                       |                   |                        |
|                                                                                           | Har ert företag köpt in det aktuell                      | a biodrivmedlet under perioden janua<br>ni själva har gjort skatteavdrag i | ri - december 2016 (exkl. li<br>för ska rapporteras in. | mport/införsei)?* |                        |
|                                                                                           | Inköpspris *                                             | kr/l                                                                       | gg till leverantör Rensa                                |                   |                        |
|                                                                                           | Leverantör                                               | Volym m <sup>3</sup>                                                       | Inköpspris kr/l                                         |                   |                        |
|                                                                                           | Total volym                                              | m                                                                          | 3                                                       |                   |                        |
|                                                                                           | Inköpspris 💿                                             | 0 kr,                                                                      | /I                                                      |                   |                        |
|                                                                                           | Arbetskraftskostnad *                                    | kr                                                                         | /1                                                      |                   | V                      |
| 🌆 🖬 🧮 🥲                                                                                   |                                                          |                                                                            |                                                         |                   | SV A P 8 10 2016-12-09 |

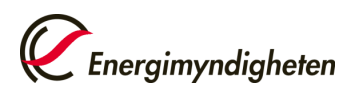

Datum 2018-01-10

8. Försäljning

Nästa flik heter "Försäljning". Här ska du fylla i uppgifter gällande ditt företags försäljning av det aktuella biodrivmedlet.

När du fyllt i fliken klickar du på "*skicka in*". Då kommer du till en sida där du kan förhandsgranska dina uppgifter och sedan skicka in dem till Energimyndigheten.

| 🚭 Statsstödsrapportering – Internet Explorer                                                                              |                                        |
|----------------------------------------------------------------------------------------------------|----------------------------------------|
| 🌀 🕢 💌 🖉 https://handing.energinyndigheten.se/Statisstod_biogais_2/StrRapportaringForbiogais%, 🖉 📓 😚 📕 Energinyndigheten 🥫 | Stasstödesportering X                  |
|                                                                                                    | ^                                      |
|                                                                                                    |                                        |
| STATSSTÖDSRAPPORTERING                                                                                                    | K Energimyndigheten                    |
| Rapportering för biogas                                                                                                   | Spara Skicka in                        |
| Företag Produktion Import/Införsel : Övriga inköp                                                                         | Försaljning Hjalp                      |
|                                                                                                    |                                        |
| Lager                                                                                                    |                                        |
| Hur stor volvm av det aktuella biodrivmedlet                                                                              | 0 m3                                   |
| hade ni i lager januari 2016 *                                                                                            |                                        |
| Hur stor volym av det aktuella biodrivmedlet<br>hade al Llager december 2016                                              | 10 m <sup>3</sup>                      |
| have in rieger december 2020 -                                                                                            |                                        |
| Egen förbrukning                                                                                                    |                                        |
| Egen förbrukning *                                                                                                    | 5 Nm <sup>3</sup>                      |
|                                                                                                    |                                        |
| Redovisning av säld volym biodrivmedel                                                                                    |                                        |
|                                                                                                    |                                        |
| Övrig aktör *                                                                                                    |                                        |
| Volym* Nm <sup>a</sup>                                                                                                    |                                        |
|                                                                                                    | Lägg till övrig aktör Rensa            |
|                                                                                                    |                                        |
| Autoritation (1997)                                                                                                    |                                        |
| Ovrig aktor vo                                                                                                    | sym m»                                 |
|                                                                                                    |                                        |
| Konsument *                                                                                                    | Nm <sup>3</sup>                        |
| Egen återförsäljare *                                                                                                    | Nm <sup>3</sup>                        |
| Export/Utförsel *                                                                                                    | Nm <sup>3</sup>                        |
| Total försåljning övriga aktörer                                                                                          | Nm <sup>a</sup>                        |
| Total försäljning                                                                                                    | Nm <sup>3</sup>                        |
|                                                                                                    |                                        |
| Drivmedelsbalans                                                                                                    | v                                      |
| Patumadabhahana 🗅                                                                                                    | 9/ • To Store 1033 -                   |
|                                                                                                    | ** * *** **** ************************ |

9. Förhandsgranska

När du klickat på "*skicka in*" kommer du till en sida där du kan förhandsgranska dina uppgifter. Här har du möjlighet att klicka på varje rubrik för att få en överblick av den information du har lämnat. Om du behöver revidera något trycker du direkt på den fliken du vill gå till och gör en ändring.

När du förhandsgranskat dina uppgifter klickar du på "skicka in".

| C Statisticarespontering - Indenet Deplorer                                                                                                    |            | X                |
|----------------------------------------------------------------------------------------------------|------------|------------------|
| Statestätersportering 🛛 🕹 🕹 🖉 Copper lenden 🧭 Statestätersportering 🛛                                                                                                    |            | A 🛠 🕀            |
| Förhandsgranskning                                                                                                    | 🖨 Skriv ut |                  |
|                                                                                                    | Dolj alla  |                  |
| Företag                                                                                                    | -          |                  |
| Organisation<br>Organisationsmmn<br>Adress<br>Postrummer<br>Postort<br>Kontaktperson<br>Personnummer<br>Marm<br>Teldron devkt<br>Teldron devkt<br>Efternamn<br>Efternamn |            |                  |
| Kommentar                                                                                                    |            |                  |
| 🚧 🕹 😰 🗒 🧭                                                                                                    |            | SV 🔹 💬 😓 🌘 11:37 |

10. Bekräftelse på inskickad rapport

När du skickat in ditt formulär får du en bekräftelse direkt på skärmen och en bekräftelse via mail.

## 11. Klart/fyll i ett nytt formulär

Nu är din rapportering för ett biodrivmedel klart. Om ditt företag också ska rapportera för andra biodrivmedel går du tillbaka till Mina sidor och påbörjar en ny rapportering genom att klicka på någon av länkarna *Rapportering för flytande biodrivmedel* eller *Rapportering för biogas*.

På Mina sidor under Öppna ärenden kan du se vilka rapporteringar du har gjort. När Energimyndigheten har fått er rapportering hanterar vi den och beslutar om komplettering krävs. Vid komplettering får du ett mail om detta.